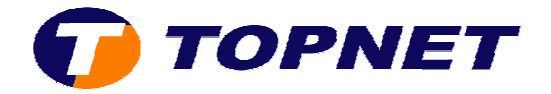

## Changement de l'adresse IP du modem routeur PIRELLI A1010

• Accédez à l'interface du routeur via l'adresse **192.168.1.1** 

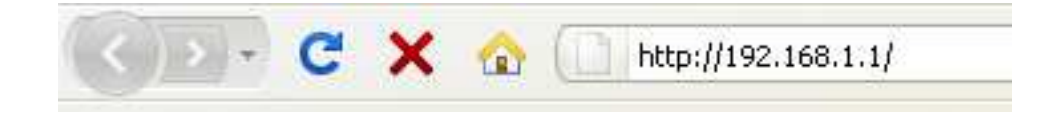

• Saisissez « topadmin » comme login et mot de passe puis cliquer sur « OK ».

| Authentification requise |                                                                                                    |  |  |  |  |
|--------------------------|----------------------------------------------------------------------------------------------------|--|--|--|--|
| ?                        | Le site http://192.168.1.1 demande un nom d'utilisateur et un mot de passe. Le site indique : « DSL<br>Router » |  |  |  |  |
| Utilisateur :            | topadmin                                                                                                    |  |  |  |  |
| Mot de passe :           | •••••                                                                                                    |  |  |  |  |
|                          | OK Annuler                                                                                                    |  |  |  |  |

• Cliquez sur « Advanced Setup » puis « LAN ».

| τοι                           | PNET                        |                                                                                        |                          |
|-------------------------------|-----------------------------|----------------------------------------------------------------------------------------|--------------------------|
|                               | Local Area Network          | (LAN) Setup<br>er IP Address and Subnet Mask for<br>reboots the neuter to make the new | LAN interface. Save butt |
| Device Info<br>Advanced Setup | IP Address:<br>Subnet Mask: | 192,168,1,1<br>255,255,255,0                                                           |                          |
| LAN                           |                             | <u></u>                                                                                |                          |

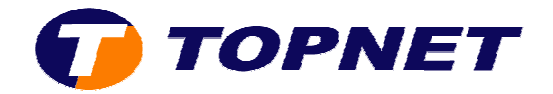

• Entrez l'adresse IP voulue dan le champ « IP Address ».

|                    | Local Area Network (LAN) Setup                                                                                                    |  |  |
|--------------------|----------------------------------------------------------------------------------------------------|--|--|
|                    | Configure the DSL Router IP Address and Subnet Mask for LAN interface. Save by<br>configuration data and reboots the router to make the new configuration effective |  |  |
| Device Info        | TD Address 102 100 1 00                                                                                                    |  |  |
| Advanced Setup     | 122.100.1.00                                                                                                    |  |  |
| WAN                |                                                                                                    |  |  |
| NAT                |                                                                                                    |  |  |
| Parental Control   | Enable IGMP Snooping                                                                                                    |  |  |
| Quality of Service | Standard Mode                                                                                                    |  |  |
| Routing            | O Blocking Mode                                                                                                    |  |  |
| DNS                | O Disable DHCP Server                                                                                                    |  |  |
| DSL                | Enable DHCP Server                                                                                                    |  |  |
| Diagnostics        | Start IP Address: 192.168.1.67                                                                                                    |  |  |
| Management         | End IP Address: 192.168.1.254                                                                                                    |  |  |
|                    | Subnet Mask: 255.255.0                                                                                                    |  |  |
|                    | Leased Time (hour): 24                                                                                                    |  |  |

• Cliquez sur « Save/Reboot » afin de sauvegarder les modifications effectuées.

|            | Enable IGMP Snooj                                                                                                    | ping                                                       |  |  |  |
|------------|----------------------------------------------------------------------------------------------------|------------------------------------------------------------|--|--|--|
| $\odot$    | Standard Mode                                                                                                    |                                                            |  |  |  |
| $\bigcirc$ | Blocking Mode                                                                                                    |                                                            |  |  |  |
| 0          | Disable DHCP Serv<br>Enable DHCP Serv<br>Start IP Address:<br>End IP Address:<br>Subnet Mask:<br>Leased Time (hour): | er<br>192.168.1.67<br>192.168.1.254<br>255.255.255.0<br>24 |  |  |  |
|            |                                                                                                    |                                                            |  |  |  |

## **Reserve IP Address**

Choose "Edit Reserved IP Address List" to configure Reserved IP Address List. NOTE1:You can max reserve 10 ip address and special mac. NOTE2:When you added a new reserve ip.You must reboot system to active it.

Edit Reserved IP Address List

Configure the second IP Address and Subnet Mask for LAN interface

Save Save/Reboot